# How to Fix a BIOS Update Failure: A Step-by-Step Guide

Key Takeaways:

- Identify the cause of the BIOS update failure to apply the correct solution.
- Prepare a bootable USB drive with the correct BIOS file for recovery.
- Update or recover the BIOS using BIOS Flash Update or BIOS Recovery options.
- Reseat the motherboard battery as an additional troubleshooting step.
- Seek professional help if hardware issues persist.

Updating your BIOS (Basic Input/Output System) is a critical process that can enhance system stability, fix bugs, or add new features. However, if something goes wrong during the update, it can render your computer unbootable. As an expert in system maintenance, I've encountered numerous BIOS update failures. This guide provides a comprehensive step-by-step solution to recover from a failed BIOS update.

# 1. Identify the Cause of the BIOS Update Failure

Understanding why the BIOS update failed is crucial:

- Corrupted BIOS File: If the BIOS file you downloaded is corrupted, the update process can fail.
- Power Failure: A power outage or interruption during the update can corrupt the BIOS.
- Incompatible BIOS File: Using the wrong BIOS file version for your motherboard can cause failure.
- Hardware Issues: Faulty hardware components like the hard drive or RAM may prevent a successful update[^1].

# 2. Prepare Your Tools and Materials

Before proceeding, gather the necessary tools:

- **Bootable USB Drive:** You'll need a USB drive to create a bootable recovery tool. Software like <u>Rufus</u> can help format and make your USB bootable.
- **Correct BIOS File:** Download the appropriate BIOS file from your manufacturer's official website. Ensure it matches your motherboard model and current BIOS version[^2][^3].

# 3. Update BIOS via USB

#### Step 1: Create a Bootable USB Drive

- 1. Format the USB Drive:
  - Use <u>Rufus</u> to format the USB drive to **FAT32**, which is commonly compatible with BIOS updates.
- 2. Copy the BIOS File:
  - Extract the downloaded BIOS file if it's in a ZIP format.
  - Copy the BIOS update file (usually with a .cap or .rom extension) to the root directory of the USB drive[^3][^4].

#### Step 2: Enter the BIOS or Boot Menu

#### 1. Restart Your Computer:

• Connect the USB drive to your computer.

- Restart and immediately press the appropriate key (like **F12**, **F2**, or **Del**) to enter the BIOS setup or boot menu. The key varies by manufacturer[^3][^4].
- 2. Access BIOS Flash Utility:
  - In the BIOS menu, look for an option like "BIOS Flash Update" or "EZ Flash" (for ASUS motherboards).
  - Select it to start the BIOS update process.

#### Step 3: Initiate the BIOS Update

#### 1. Select the BIOS File:

- Use the interface to navigate to your USB drive.
- Select the BIOS file you copied earlier.

#### 2. Start the Update:

- Confirm that you want to update the BIOS.
- **Do not interrupt** the process. Ensure your computer is connected to a reliable power source.

#### **Step 4: Complete the Update**

- Reboot the System:
  - After the update completes, your system will reboot.
  - Enter the BIOS setup to confirm the new BIOS version is installed.

## 4. Recover BIOS if Necessary

If the standard update doesn't work, you may need to recover the BIOS.

#### **Step 1: Trigger BIOS Recovery Mode**

#### 1. Power Off the Computer:

- Disconnect any peripherals.
- 2. Start BIOS Recovery:
  - Press and hold the CTRL + ESC keys.
  - While holding, connect the power adapter and press the power button.
  - Release the keys when the BIOS Recovery screen appears[^1][^4].

#### Step 2: Reset NVRAM (Non-Volatile Random-Access Memory)

- Reset Settings:
  - Select "Reset NVRAM" and press Enter.
  - This will reset BIOS settings to default.

#### **Step 3: Recover the BIOS**

- Begin Recovery:
  - Choose "Recover BIOS" and press Enter.
  - Follow on-screen instructions to complete the recovery.

# **5. Additional Troubleshooting Steps**

If you're still experiencing issues, try these additional steps.

#### **Reseat the Motherboard Battery**

The CMOS battery maintains the BIOS settings. Reseating it can reset the BIOS.

- 1. Power Down Completely:
  - Disconnect the power cable and remove the laptop battery if applicable.
- 2. Access the Motherboard:
  - Open your computer case to access the motherboard.
- 3. Remove the CMOS Battery:
  - Carefully remove the battery (it's a small, round, silver battery).
- 4. Discharge Remaining Power:
  - Hold the power button for 15 seconds to discharge any residual power.
- 5. Reinsert the Battery and Reassemble:
  - Place the battery back in.
  - Reassemble your computer and power it on[^2].

#### Perform Automatic Startup Repair

If the BIOS is functional but Windows won't start:

- 1. Insert Windows Installation Media or Recovery Drive:
  - Use a Windows installation USB or DVD.
- 2. Boot from Media:
  - Access the boot menu (usually by pressing F8).
  - Select the installation media.
- 3. Navigate to Repair Options:
  - Choose "Repair your computer" instead of installing.
- 4. Run Startup Repair:
  - Go to "Troubleshoot" > "Advanced options" > "Startup Repair".
  - Follow the prompts[^4].

### 6. Preventive Measures

- Use a UPS: To avoid power interruptions during BIOS updates.
- Verify BIOS File: Always download BIOS updates directly from the manufacturer's website.
- Avoid Unnecessary Updates: Only update BIOS if it fixes a problem you are experiencing.

### **Frequently Asked Questions**

#### 1. How Can I Fix a Windows 10 BIOS Update That Failed?

- Update BIOS via USB: Use a bootable USB drive to update the BIOS.
- Restart Your PC: Sometimes, a simple restart can initiate automatic recovery.
- **Recover BIOS:** Use the BIOS recovery method provided by your manufacturer.
- Perform Automatic Startup Repair: Use Windows recovery tools to fix boot issues[^1].

#### 2. How Do I Force a BIOS Update?

- Use BIOS Flashback or Recovery Mode: Some motherboards have a dedicated USB port and procedure for BIOS recovery.
- Create a Bootable USB Drive: Place the BIOS file on a FAT32-formatted USB and boot into the BIOS flash utility[^3][^4].

#### 3. Is Updating the BIOS Necessary?

- Not Always: If your system is stable, updating the BIOS isn't necessary.
- When to Update: If you're installing new hardware that requires a newer BIOS or experiencing issues that a BIOS update addresses, then update it[^1].

## **Affiliate Resources**

For enhanced system maintenance and security, consider these tools:

- **EaseUS DriverHandy**: Easily scan, update, and fix your PC's drivers.
- MiniTool Power Data Recovery: Recover lost data after a BIOS failure.
- Malwarebytes (25% Off Promo): Protect your system from malware that could corrupt BIOS updates.
- NordVPN: Secure your downloads when obtaining BIOS files online.

#### References:

- [^1]: <u>Dell Support BIOS Recovery Options</u>
- [^2]: Tech Advisor How to Fix a PC That Won't Boot
- [^3]: ASUS Support How to Use EZ Flash to Update BIOS
- [^4]: <u>HP Support Recovering the BIOS</u>

Note: Always consult your computer's manufacturer guide when performing BIOS updates or recovery.